# abi

A Brighter Image P/L

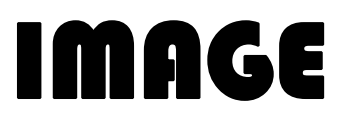

# **Document Camera**

# **JY-130B**

(1.3 Megapixel Camera output resolution)

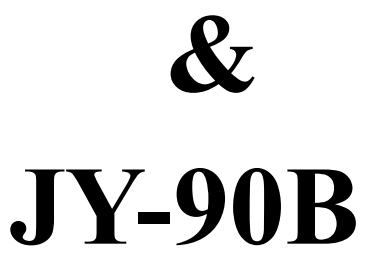

# (850,000 pixel Camera output resolution)

# **USER MANUAL**

Please read this manual carefully before operating the visual presenter and keep it for reference.

## NOTICES: PLEASE READ CAREFULLY BEFORE USE

- Use the document camera under the rated electric conditions.
- Do not place the document camera on any unstable surface. It may fall and cause injures or damages.
- Do not place this device directly under sunlight or near heaters.
- Do not place this device near water.

- Keep the camera away from acid or alkali gas.
- Do not place this document camera in humid, dusty, windy or vibrant locations.
  - The recommended operating environment is: Temperature: 0°C--45°C(32°F-113°F)
    - Humidity: less than 75%
- Always unplug BEFORE cleaning the device. Use a damp soft-cloth for cleaning. Do not use volatile solvent.
- When this equipment functions abnormally, such as smoke, smell, noise, immediately unplug and call for professional assistance.
- Unplug the document camera or shut off the power when not in use.

# CONTENTS

| PART NAME AND FUNCTIONS: |   |
|--------------------------|---|
| 1. Appearance:           |   |
| 2. Rear Panel            | 4 |
| 3. Front control panel   |   |
| SPECIFICATIONS:          | 6 |
| SETTING UP:              | 7 |
| OPERATION PROCEDURES     | 8 |
| TROUBLE-SHOOTING:        | 9 |

# SERVICE: Contact: A Brighter Image Pty Ltd Tel: 02.9938 6866 Fax: 02.9938 6899 Address: Unit H, 134-140 Old Pittwater Rd, BROOKVALE NSW 2100 Email: info@abimage.com.au Website: www.abimage.com.au

# PART NAME AND FUNCTIONS:

# 1. Appearance:

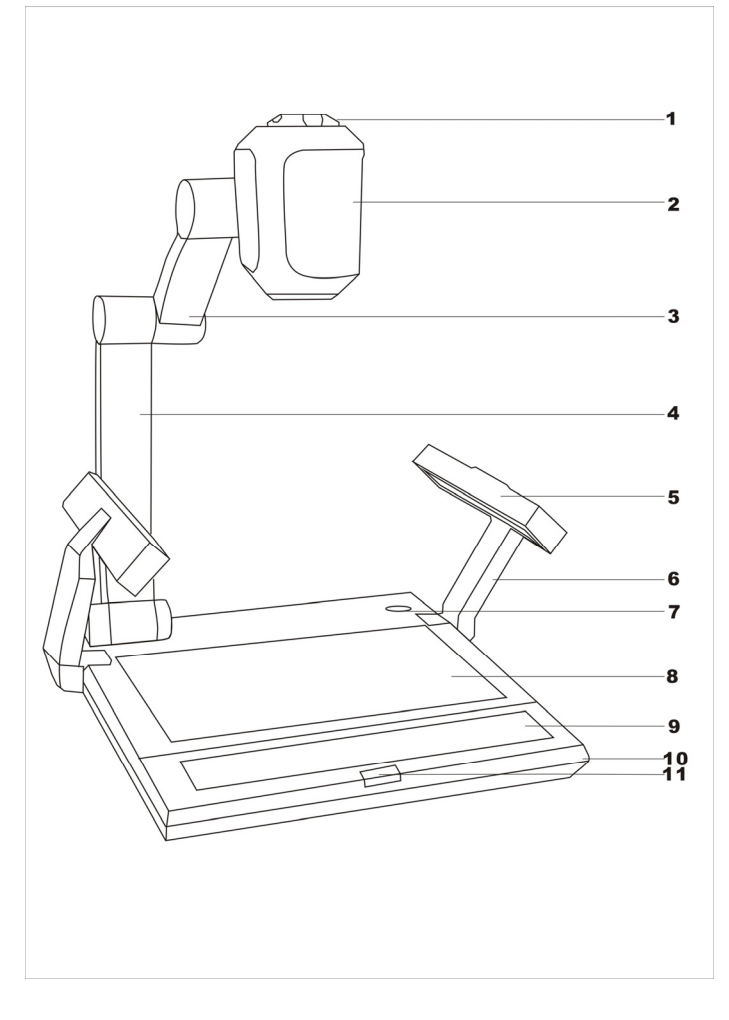

- (1) camera control knob
- (4) main mechanical arm
- (2)sensor cover(5) side lamp
- (7) power switch (8) ba
- (10) base unit
- (8) base light
- (11) infrared receiver
- (3) upper mechanical arm(6) lighting arm
- (9) control panel

# 2. Rear Panel

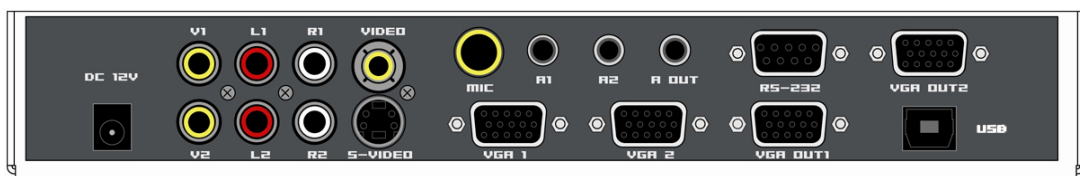

- V1、L1、R1: Video & Audio Input
- V2, L2, R2 : Video & Audio Input
- VIDEO: Composite Video Signal Output
- S-VIDEO: S-video Output (YC synchronization sever)
- MIC : Microphone Input
- A1, A2 : PC Audio Input
- A OUT: Audio Output
- VGA OUT1、VGA OUT2: VGA Output
- VGA1、VGA2: VGA Input
- RS-232 : Serial Port (for Control System)
- USB : PC Signal Transmission (optional)

# 3. Front Control Panel:

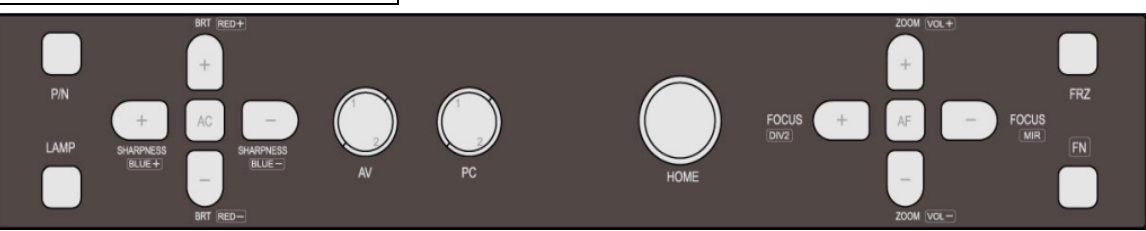

- (1) . **HOME** : When the camera is in operating, press this button for 3 seconds, it will stop transmitting image and go to standby, if press for another 3 seconds, the camera will get back to work again.
- (2) . AV : Switch the input signal source (video1 or video2).
- (3) . **PC** : Switch between PC1 & PC2.
- (4) . AC : Perform white balance automatically.
- (5) . **BRT+、BRT -** : Image brightness control.
- (6) . SHARPNESS+, SHARPNESS : Image sharpness control.
- (7) . P/N : Switch the image mode between positive and negative.
- (8) . LAMP : Lamp control, switch the lighting mode as up lamp down lamp- all turned off up lamp, etc.
- (9) . **AF** : Auto focus button.
- (10) . **ZOOM+/ ZOOM -** : Image zoom in and zoom out control.
- (11) . FOCUS+/FOCUS : Adjust focus manually.
- (12) . **FRZ** : Image control, switch between shoot and freeze.
- (13) . **FN:** Function button, using with other buttons for special functions.

#### Control with FN button

(1) . **FN + LAMP** : Switch the image between text mode and dynamic mode. Text mode gives sharper and

better-colored images when showing printed material.

- (2) . **FN + BRT+**, **FN + BRT -** : Image chroma control (red).
- (3) . **FN + SHARPNESS+**, **FN + SHARPNESS -** : Image chroma control (blue).
- (4) . FN + ZOOM +, FN + ZOOM : MIC volume control.
- (5) . **FN + PC** : Capture the image in the screen. (Available for models with image capture function).
- (6) . FN + AV : Multi-image mode enabled ; (Available for models with image capture function)Press again to return to normal mode.

#### In multi-image mode:

**ZOOM**+: Display the first image.

- FOCUS : Display the second image.
- **ZOOM -** : Display the third image.
- **FOCUS +** : Display the fourth image.
- **FN+AF** : Images page turning.
- (7) . **FN + FOCUS -** : Output right-and-left mirror image.
- (8) . **FN + FOCUS +** : Enable the function of side-by-side images comparison on same screen.

# SPECIFICATIONS:

| Power supply              |                                  |                    | 12V DC power adapter                      |
|---------------------------|----------------------------------|--------------------|-------------------------------------------|
| Maximum power consumption |                                  | ption              | 20 W                                      |
|                           | Temperature                      | $0 - 45^{\circ}$ C |                                           |
| Operating condition       |                                  | Humidity           | 5%75%                                     |
| Dimensions(packing case)  |                                  | )                  | 465mm×430mm×220mm (W×D×H)                 |
| Weight                    |                                  |                    | 5.5 kg                                    |
| Light source              |                                  |                    | LED                                       |
| Compliance                |                                  |                    | FCC , CE                                  |
| Input                     | Audio                            |                    | 2 x , <2.0 Vp p                           |
|                           | Video                            |                    | 2 x , <1.0 Vp p/75Ω                       |
|                           | Signal system                    |                    | PAL                                       |
|                           | VGA ( PC )                       |                    | 2x                                        |
| Output                    | Audio                            |                    | 1 x , <2 Vp p                             |
|                           | Video                            |                    | 1 x , <1.0Vp p/75Ω                        |
|                           | Signal system                    |                    | PAL                                       |
|                           | VGA ( PC )                       |                    | 2X                                        |
|                           | Video output                     |                    | RGBHV                                     |
|                           | Sensor                           |                    | CMOS image sensor                         |
|                           | Total pixel                      |                    | 1,300,000                                 |
|                           | Focus                            |                    | Auto/manual                               |
| Camara                    | Zoom                             |                    | > 12X                                     |
| Camera                    | Scan frequency                   |                    | 48 KHz ( horizontal ), 60 Hz ( vertical ) |
|                           | Images side-by-side comparison   |                    | Manual                                    |
|                           | Brightness adjustment            |                    | Manual                                    |
|                           | Text/dynamic mode switch         |                    | Manual                                    |
|                           | Minimal surrounding illumination |                    | 4 Lux/ F 1.8 (maximum gain)               |

# SETTING UP:

- Unpack, put aside all packing materials. Unfold the lighting arms until reach the end position.
- 2. Raise the camera arm completely.
- Rotate the camera head until the lens face the center of the base unit.
- Connect RGB interface: use the provided RGB cable, connect the output of the document camera with the RGB input the display (monitor, television or projector).
- Connect the composite video-in interface: use the provided RCA pin cable.
- Connect the S-video-in interface: connect the S-video-out interface (mini DIN 4P) with the S-video-in interface of the display.
- Plug the power cord into the power cord receptacle of the document camera and the AC outlet.

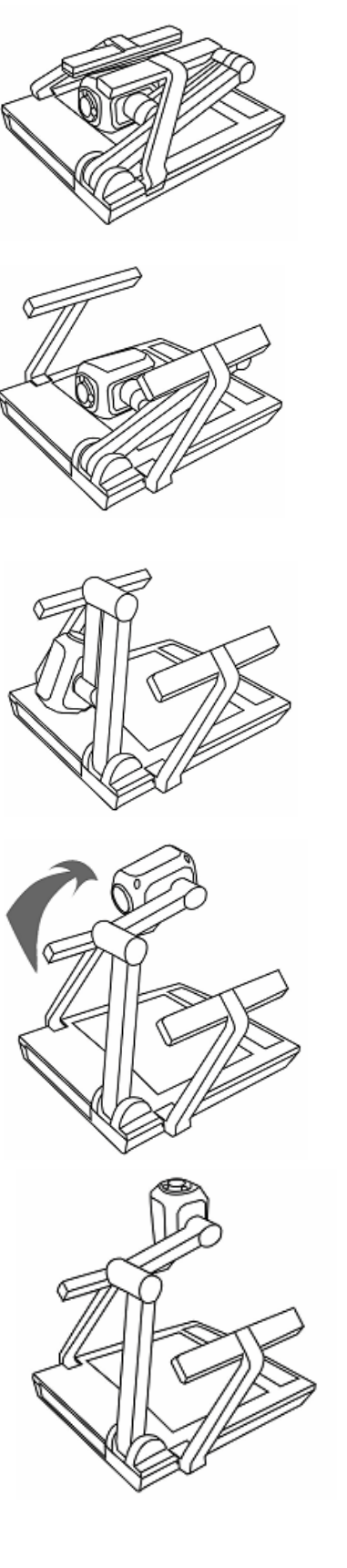

### **OPERATION PROCEDURES:**

#### 1.General:

- 1). Turn on the Power switch.
- 2). Place the target object on the base unit surface.
- 3). Adjust the image size according to the object size by pressing the ZOOM+/ ZOOM buttons on the control panel.
- 4). Press the "AF" button for automatic focus.
- 5). " Frz" button can be used to lock the image while changing displaying materials.

"FN" and "FRZ" button can be used to compare a previous captured image with the current image side by side.

Turn the knob on the camera head will changing the alignment of the showing image.

#### 2. Showing printed material:

For sharper image and more vivid color, choose the Text mode by pressing "FN" and "P/N" button.

#### 3. Showing the 3D objects:

Use the "FOCUS+/FOCUS - " buttons on the front panel to adjust the focus on any part of the 3D object.

#### 4. Showing the transparent material such as an overhead transparent sheet:

Press the "Lamp" button until the built-in base light lights up.

# TROUBLE-SHOOTING:

| Symptoms                 | Possible causes/counter-measures                      |  |
|--------------------------|-------------------------------------------------------|--|
| No image                 | 1. Power cord is not properly connected.              |  |
|                          | 2. Cables are not properly connected.                 |  |
|                          | 3. Power switch is not turned on.                     |  |
|                          | 4. The built-in fuse is broken: Change fuse.          |  |
| Upper light not on       | 1. The filament is broken. Change the bulb.           |  |
|                          | 2. the lamp is not fully plugged in its holder:       |  |
| Out of focus or blurring | 1. The object is too close to the lens.               |  |
| image                    | 2. Focus is on the max. point of "Tele" press "Wide". |  |
|                          | 3. Auto-focus is not on: press AF again.              |  |
|                          | 4. Fog on the lens in damp climate. It will disappear |  |
|                          | gradually when the equipment warms up.                |  |

If the problem still remains after checking the above, consult your dealer or authorized service personnel.

# PACKING LIST AND ACCESSORIES:

| Item            | Quantity                             |
|-----------------|--------------------------------------|
| Power cord      | 1                                    |
| VGA Cable       | 1                                    |
| USB Software CD | 1                                    |
| User Manual     | 1                                    |
| Spare Fuse      | 1(installed in the power receptacle) |